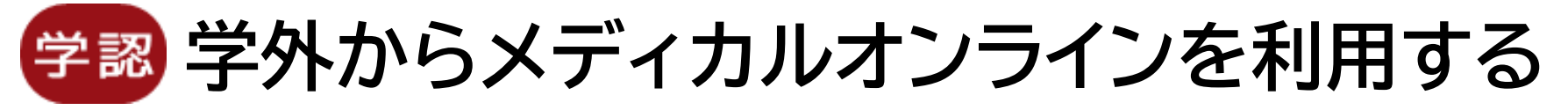

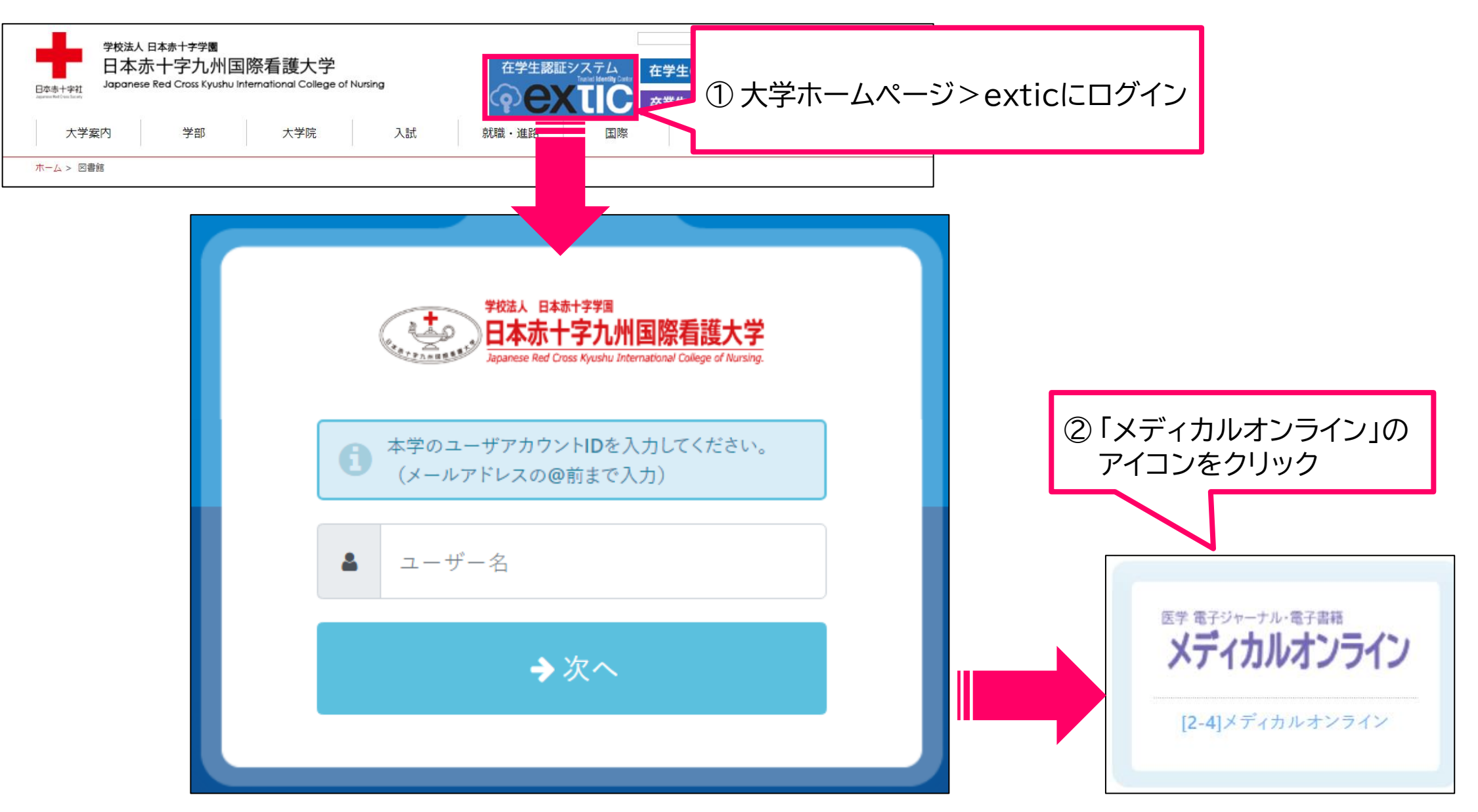

学認 学外からメディカルオンラインを利用する

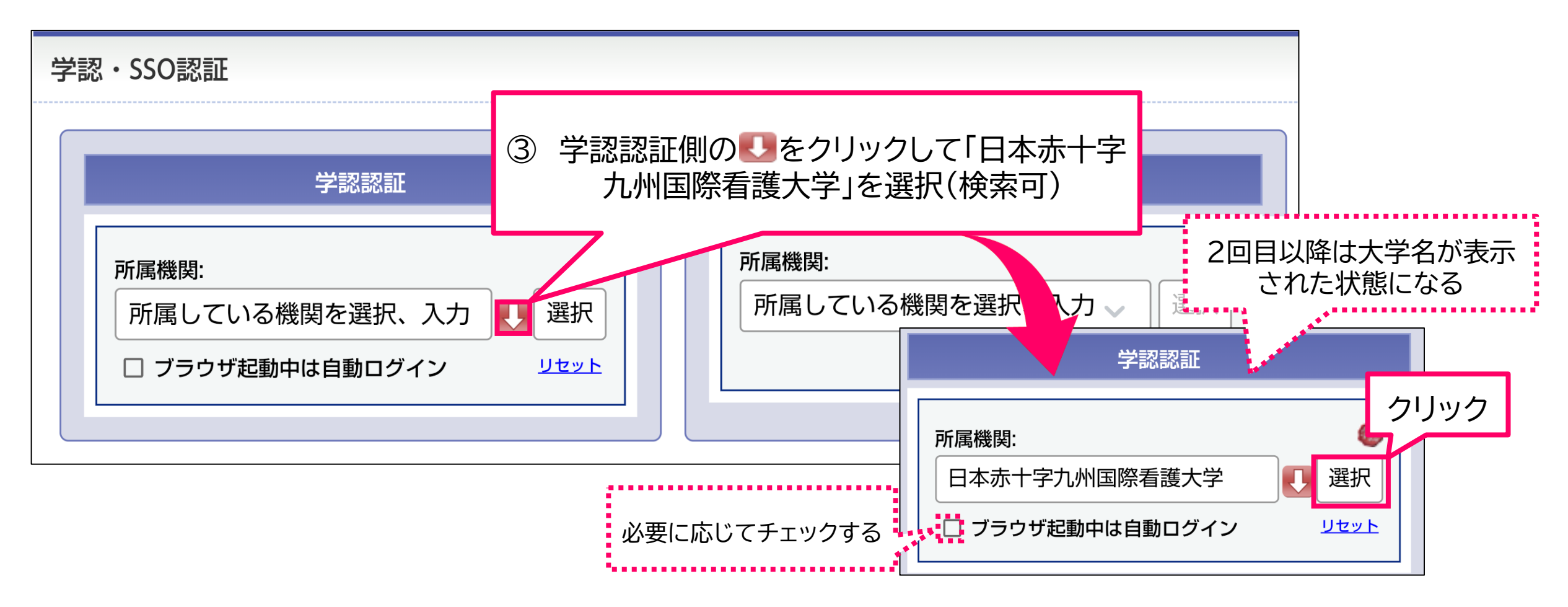

- ブラウザ起動中は自動ログイン…ブラウザを閉じるまでの間は所属機関選択画面がスキップされる。
- ※ 一度本学名を選択してアクセスすると、自動的に設定が保存されます。 所属機関を変更したい場合、こちらのURLにアクセスしてください。⇒ <u>https://ds.gakunin.nii.ac.jp/WAYF</u>

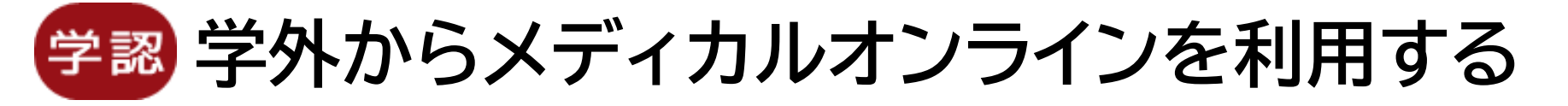

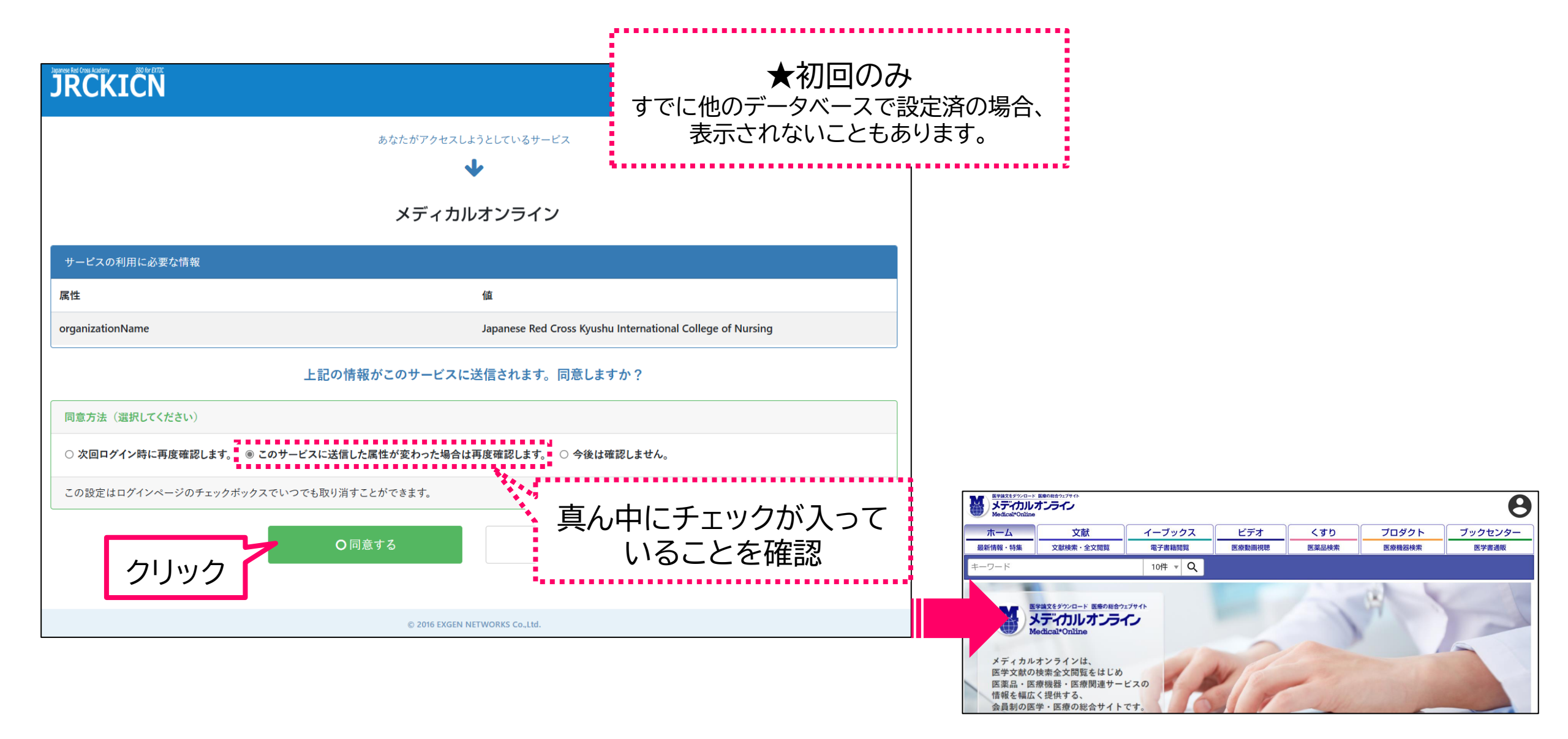

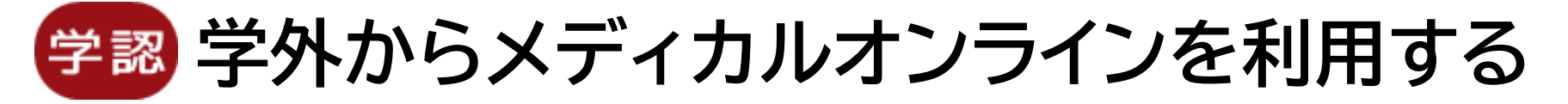

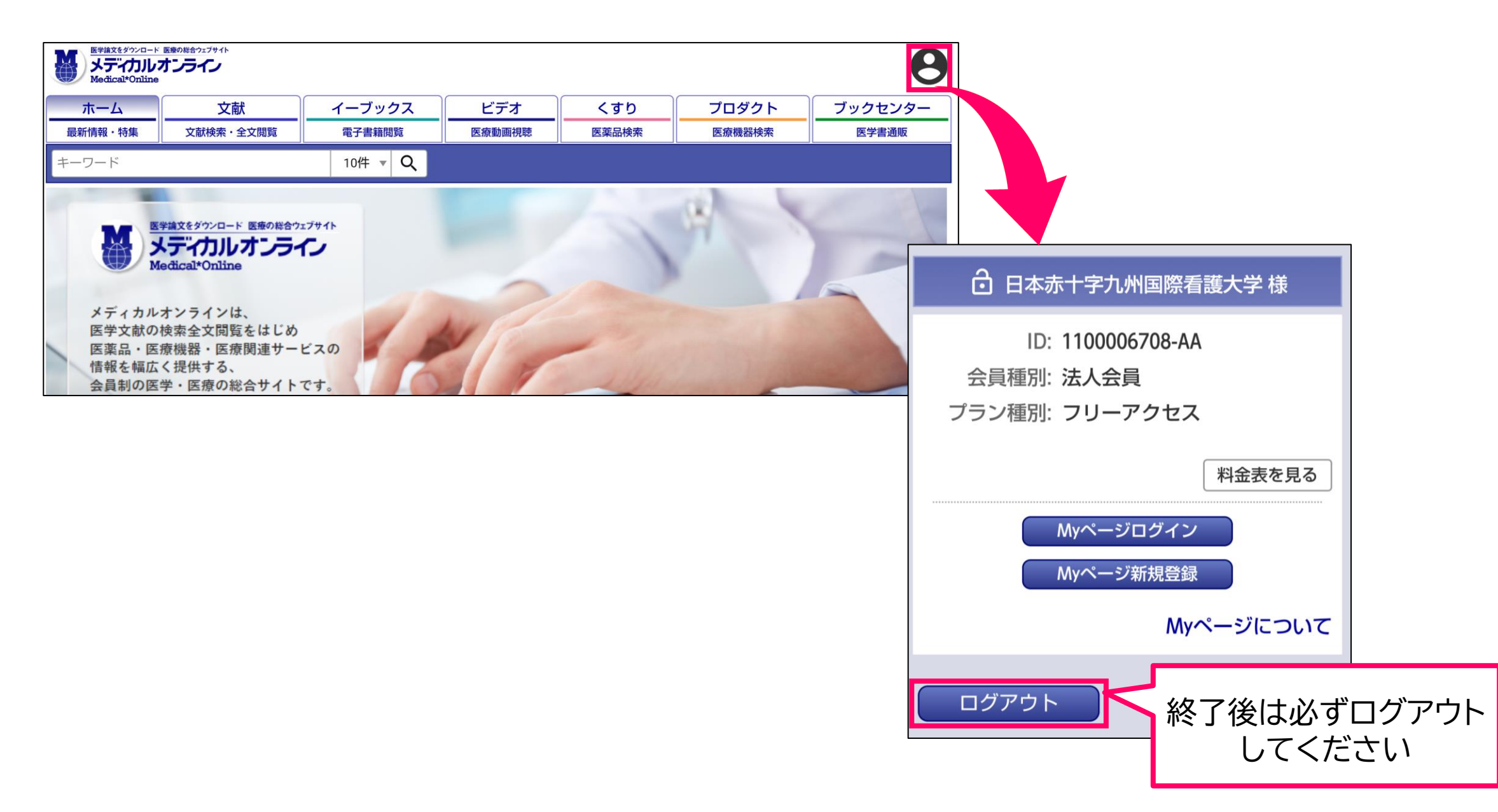